# **Oversigtsvejledning**

## *llægning af papir eller andre* udskriftsmedier

| Kilde                                | Størrelser                                                                                       | Typer                                                                | Kapacitet <sup>1</sup><br>(ark)               |
|--------------------------------------|--------------------------------------------------------------------------------------------------|----------------------------------------------------------------------|-----------------------------------------------|
| Skuffe 1<br>(250 ark)                | A4, A5, JIS B5,<br>Letter, Legal,<br>Executive, Folio<br>og Statement,<br>Universal <sup>2</sup> | Almindeligt<br>papir,<br>papiretiketter,<br>transparenter            | 250 ark;<br>50 etiketter;<br>50 transparenter |
| Skuffe 2*<br>(skuffe til 550<br>ark) |                                                                                                  | Almindeligt<br>papir,<br>transparenter,<br>etiketter                 | 550 ark;<br>50 etiketter;<br>50 transparenter |
| Manuel arkføder                      | A4, A5, JIS B5,<br>Letter, Legal,<br>Executive, Folio<br>og Statement,<br>Universal <sup>2</sup> | Almindeligt<br>papir,<br>papiretiketter,<br>transparenter,<br>karton | 1                                             |
|                                      | 7¾, 9, 10, DL,<br>C5, B5, andre                                                                  | Konvolutter                                                          |                                               |

\* Skuffe 2 findes ikke på alle modeller.

Kapacitet til 20 lb udskriftsmedie, medmindre andet er angivet.

- <sup>2</sup> Universal-størrelsesinterval:
  Skuffe 1: 89–216 x 210–356 mm (3,5–8,5 x 8,27–14,0")
  Skuffe 2: 148–216 x 210–356 mm (5,83–8,5 x 8,27–14,0")
  Manuel arkføder: 76–216 x 127–356 mm (3,0–8,5 x 5,0–14,0") (omfatter 3 x 5"s kort)

Sådan forebygger du papirstop:

• Bøj arkene frem og tilbage for at løsne dem, og luft derefter papiret, inden du lægger det i skuffen. Undgå at folde eller krølle udskriftsmediet. Ret kanterne på stakken ind på en plan overflade.

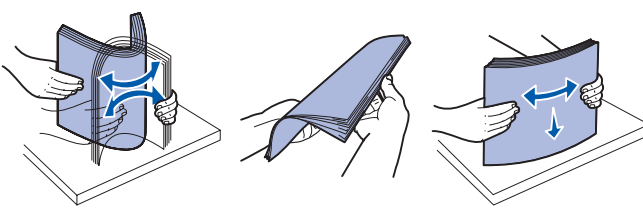

- Overskrid ikke den maksimale stakhøide.
- Bland aldrig medietyper i en bakke.

#### llægning i skuffen

- 1 Fjern skuffen.
- Bemærk: Ved ilægning af papir i Legal- eller Folio-format skal du udvide papirskuffens længde. Se "Udtrækning af skuffen til papir med størrelsen Legal eller Folio", hvis du vil have yderligere veiledning.
- 2 Forbered den papirstak, der skal ilægges, ved at bøje og og lufte papiret. Ret kanterne ind på en plan overflade.
- **3** Anbring papiret i skuffen med udskriftssiden ned.

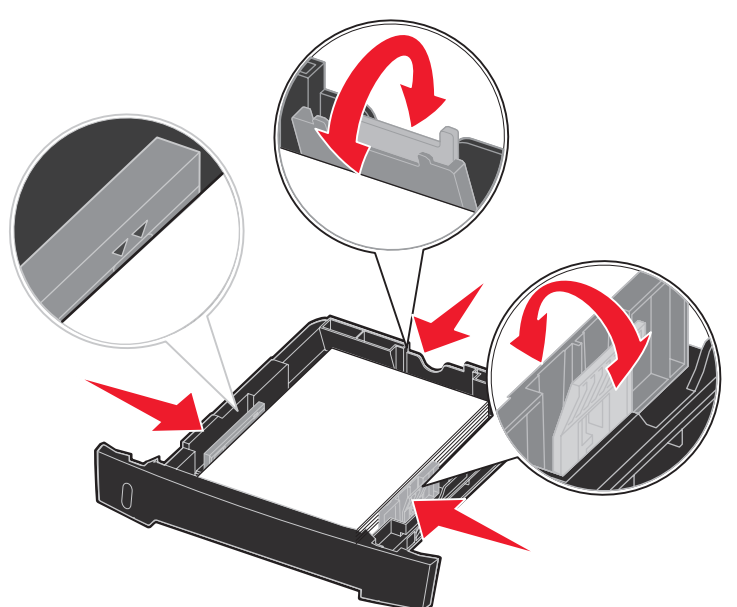

Bemærk: Anbring brevpapir med udskriftssiden ned. Den øverste kant af papiret med logoet skal placeres i den forreste ende af skuffen.

Kontroller, at papiret ikke når op til linjen for maksimal opfyldning på sidestyrene. Hvis skuffen overfyldes, kan der opstå papirstop.

4 Skub de to sidestyr og det bageste styr ind, indtil de slutter tæt om papirstakken.

#### 5 Sæt skuffen i

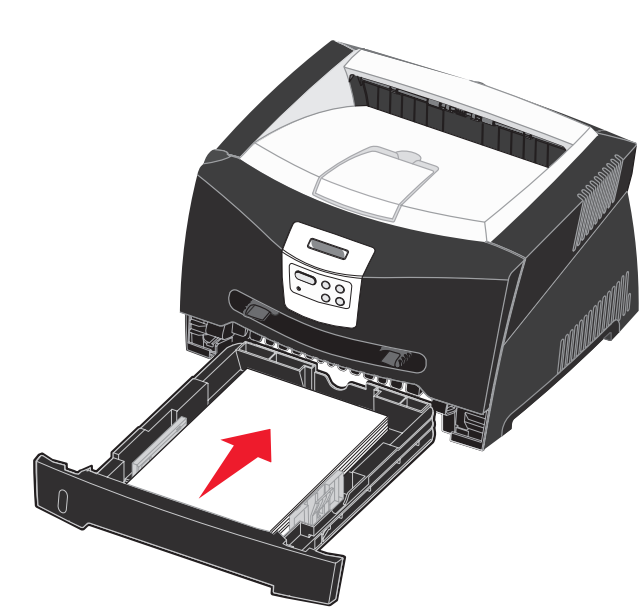

Udtrækning af skuffen til papir med størrelsen Legal eller Folio

- 1 Pres trykpunktet ned bagest på skuffen.
- 2 Træk ud i skuffen, indtil extenderen låses fast igen.

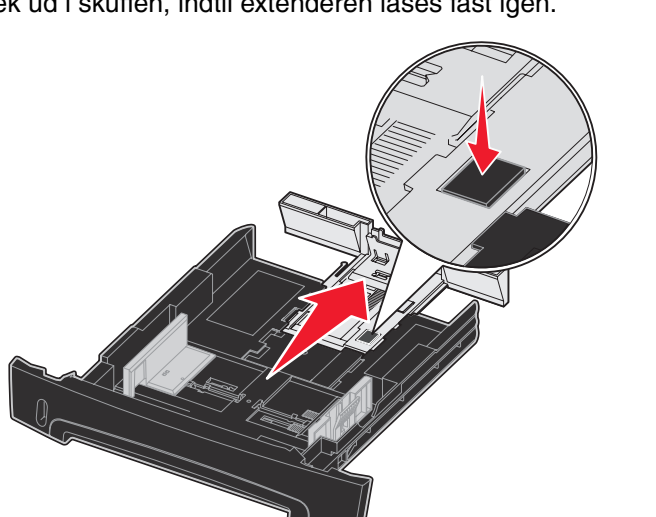

#### Brug af den manuelle arkføder

Der kan kun indføres ét ark udskriftsmedie ad gangen i den manuelle arkføder.

**1** Send et udskriftsjob til printeren (der findes yderligere vejledning i brugervejledningen, som findes på publications-cd'en).

Printerens kontrolpanel giver besked, når det er tid til lægge udskriftsmedie i.

- 2 Placer et ark af det valgte udskriftsmedie med udskriftssiden op i midten af den manuelle indføring, men kun så langt, at den forreste kant har kontakt med papirstyrene.
- **3** Juster papirstyrene efter udskriftsmediets bredde.
- 4 Hold begge sider af udskriftsmediet tæt på den manuelle arkføder, og skub arket ind i printeren, indtil printeren automatisk griber fat i det.

Der er en kort pause mellem det tidspunkt, hvor printeren har grebet fat i udskriftsmediet, og til det indføres i printeren.

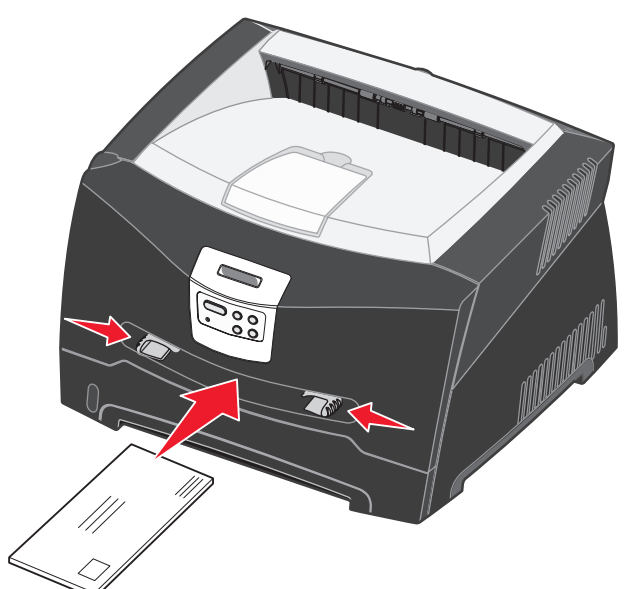

- Advarsel! Tving ikke udskriftsmediet ind i arkføderen. En sådan handling forårsager papirstop.
- Læg konvolutter i med flapsiden nedad og med området til frimærke som vist.

- transparenten, kan påvirke udskriftskvaliteten.

# Brug af bageste udgang

Den bageste udgang til enkeltark er en direkte papirsti, der skal hjælpe til med at reducere forekomsten af rulning og mulige papirstop. Denne funktion er særligt anvendelig i forbindelse med specialmedier, eksempelvis transparenter, konvolutter, etiketter, karton og kartotekstkort

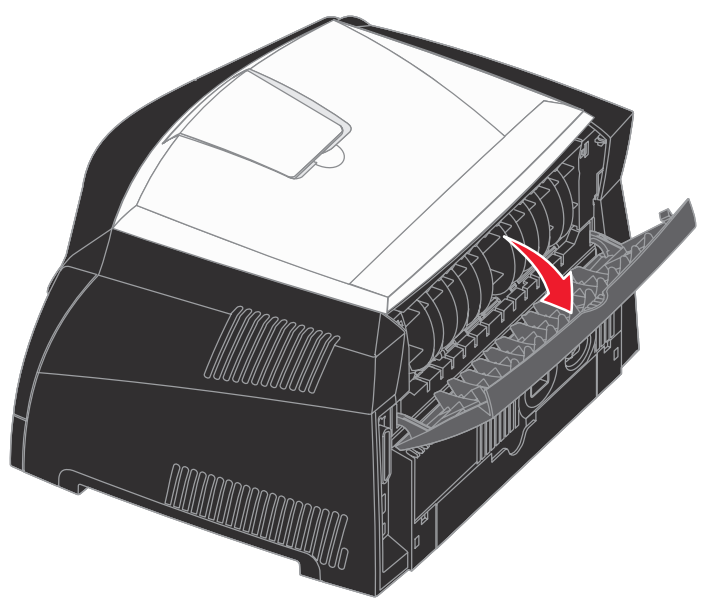

den bageste udgang. Når bagpanelet er lukket, sendes alle udskriftsmedier til udskriftsbakken oven på printeren.

• Hold på kanten af transparenterne, og undgå at berøre udskriftssiden. Eventuel olie på fingrene, som overføres til

Ilæg brevpapir med udskriftssiden op med toppen af arket først.

Når bagpanelet er åbent, sendes alle udskriftsmedier ud gennem

# Udskrivning på specialmedie

Følg denne veiledning, når du vil udskrive på medier så som transparenter, karton, etiketter eller konvolutter. Den ønskede type udskriftsmedie afgør, via hvilken skuffe eller føder mediet skal indføres.

- 1 Ilæg udskriftsmediet som angivet for den skuffe, du anvender. Yderligere vejledning findes på **Ilægning af papir eller andre** udskriftsmedier.
- **2** Angiv papirtypen, papirstørrelsen og kilden i programmet i overensstemmelse med den ilagte medietype.
- **a** Vælg Filer  $\rightarrow$  Udskriv fra computerens software.
- **b** Klik på **Egenskaber** (eller **Indstillinger**, **Printer** eller Konfiguration afhængigt af programmet) for at få vist indstillingerne for printerdriveren.
- C Klik på fanen Papir.

P/N 28S1844

E.C. 28S013

- **d** Vælg medietype (transparenter, konvolutter osv.) på listen Formulartype.
- e Vælg den skuffe eller føder, der indeholder specialmediet, på listen Formatkilde.
- f Vælg specialmediets størrelse på listen Formatstørrelse.
- g Klik på OK, og send udskriftsjobbet som normalt.

# Afhjælpning af papirstop

Når der opstår et papirstop, stopper printeren, og kontrolpanelet viser meddelelsen Papirstop. Fjern papirstoppet, og tryk på Start for at fortsætte udskrivningen. Vi anbefaler, at papir fjernes fra hele papirstien, når der forekommer papirstop.

Sådan afhjælpes papirstop:

- 1 Hvis der indføres papir fra en skuffe, fjernes skuffen, hvorefter eventuelle papirstop afhjælpes.
- 2 Åbn frontpanelet, og tag tonerkassetteenheden ud.

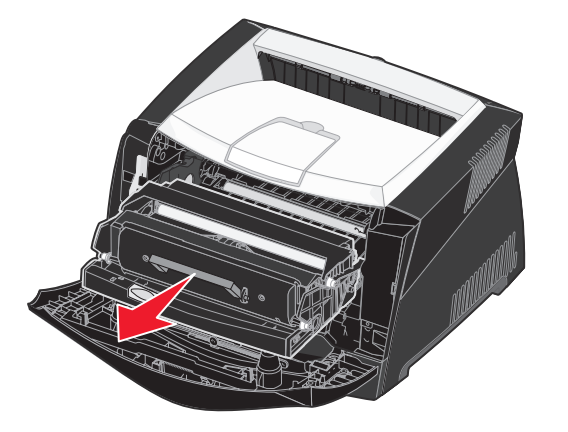

3 Afhjælp eventuelle papirstop i området bag tonerkassetten.

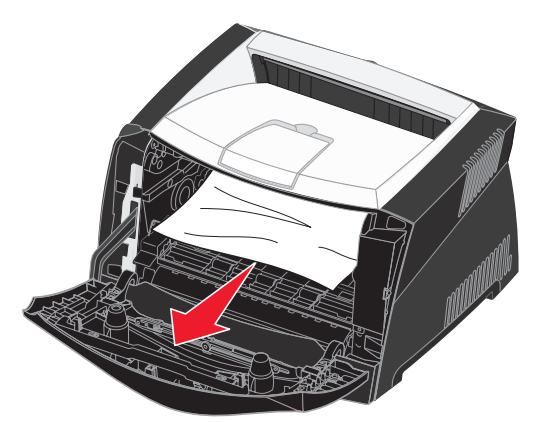

© 2005 Lexmark International, Inc. Alle rettigheder forbeholdes.

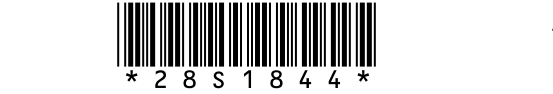

Trykt i Kina 6/05

4 Løft klappen foran på printeren, og afhjælp eventuelle papirstop under klappen.

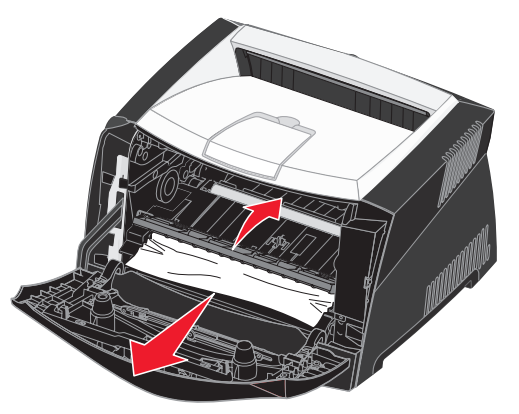

#### 5 Åbn den bageste udgang, og afhjælp eventuelle papirstop.

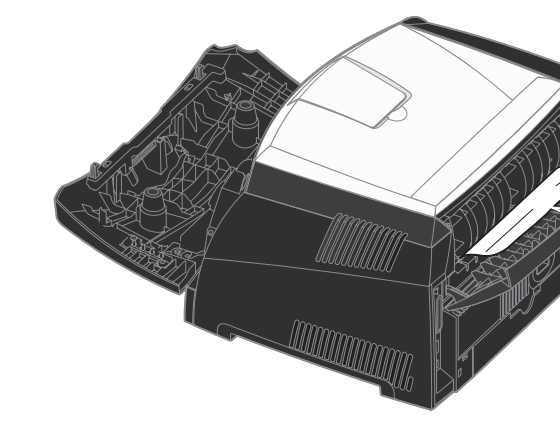

6 Når du har ryddet papirstop, skal du indsætte tonerkassetteenheden igen, sørge for, at alle printerdæksler og skuffer er lukket, og derefter trykke på Start for at genoptage udskrivningen.

## Hvis du har brug for flere oplysninger

- Se den medfølgende publications-cd for at få nyttige oplysninger om brug og vedligeholdelse af printeren.
- Kontakt din administrator eller supportpersonalet, hvis du har spørgsmål om netværksudskrivning.

# **Kontrolpanel**

## Annullering af udskriftsjob

Hvis det job, du vil annullere, udskrives, og meddelelsen I brug vises i displayet:

- 1 Tryk på Menu, indtil du ser Jobmenu, og tryk derefter på Vælg.
- 2 Tryk på Menu, indtil du ser Annuller job, og tryk derefter på Vælg.

## Udskrivning af en side med menuindstillinger

- 1 Kontroller, at printeren er tændt, og at meddelelsen Klar vises i displayet.
- 2 Tryk på Menu, indtil Testmenu vises, og tryk derefter på Vælg.
- 3 Tryk på og hold Menu nede, indtil Udskriv menuer vises, og tryk derefter på Vælg.

### Almindelige meddelelser på kontrolpanelet

Læs publications-cd, hvis du vil have en mere detaljeret liste over de meddelelser, der vises på kontrolpanelet.

| Meddelelse                                                                                                    | Handlinger                                                                                                    |  |  |
|----------------------------------------------------------------------------------------------------|----------------------------------------------------------------------------------------------------|--|--|
| Fyld i manuelt<br>Printeren er klar til<br>ilægning af<br>udskriftsmedie i MP-<br>arkføderen.                    | <ul> <li>Læg den type udskriftsmedie, der er<br/>angivet i den anden linje i displayet, i MP-<br/>arkføderen.</li> <li>Tryk på Vælg eller Start for at ignorere<br/>anmodningen om manuel fødning og<br/>udskrive på det medie, der allerede ligger<br/>i en af papirskufferne.</li> <li>Annuller det aktuelle job.</li> </ul> |  |  |
| Venter<br>Printeren har modtaget<br>data til udskrivning, men<br>venter på en kommando<br>eller yderligere data. | <ul> <li>Tryk på Start for at udskrive indholdet af bufferen.</li> <li>Annuller det aktuelle job.</li> </ul>                                                                                                    |  |  |
| Ikke klar<br>Printeren er ikke klar til<br>at behandle data.                                                     | Tryk på <b>Start</b> for at gøre printeren klar til at modtage job.                                                                                                    |  |  |
| Tømmer buffer<br>Printeren sletter det<br>aktuelle udskriftsjob.                                                 | <ul> <li>Vent på, at meddelelsen slettes.</li> <li>Nogle gange betyder denne meddelelse, at<br/>driverdataene ikke stemte overens med,<br/>hvad printeren forventede. Hvis problemet<br/>opstår igen, skal du prøve at udskrive via en<br/>anden printerdriver.</li> </ul>                                                     |  |  |